## **Autofunctions**

- Go to Fixtures in the show editor
- Tap Export AF to export the fixture positions for the autofunctions app
- Open the external autofunctions app
- Set the desired dimmer, iris, zoom and/or focus zones inside the app.
- Export the show from the autofunctions app.
- Go back to the zactrack 3 app
- Tap on Fixtures in the show editor
- Tap Import AF to import the autofunction file previously created with the autofunctions app

×

- Tap and tap upload to server
  Note: Upload to server will affect the current show
- 🗷 shows a successful upload

From: https://manual.zactrack.com/ - **zactrack** 

Permanent link: https://manual.zactrack.com/doku.php?id=mini:autofunctions

Last update: 2022/10/25 12:10

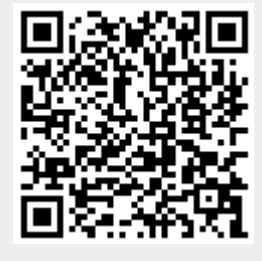